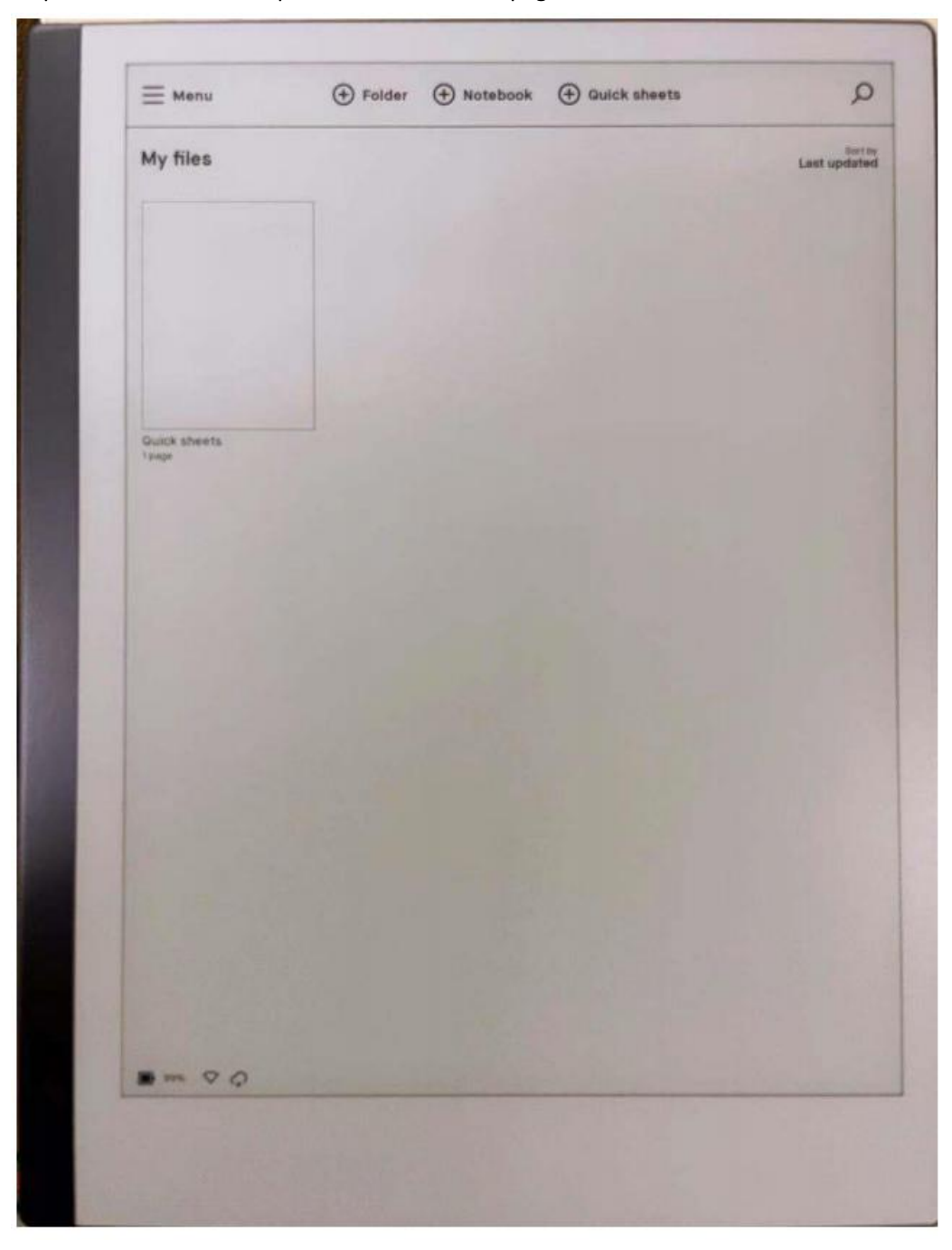

Step 1: select Menu and press, Go to the next page

| Filter by   |        | 1 | So So     |
|-------------|--------|---|-----------|
| Notebooks   |        |   | Last upo. |
| PDFs        |        |   |           |
| Ebooks      | -      |   |           |
| ☆ Favorites |        |   |           |
| View        |        |   |           |
| E List      | 1.34 6 |   |           |
|             |        |   |           |
|             |        |   |           |
|             | 1      |   |           |
|             |        |   |           |
|             |        |   |           |
|             | 1.5    |   |           |
|             |        |   |           |
|             |        |   |           |
| Trash       |        |   |           |
| O Settings  |        |   |           |

Step 2: select Settings and press, Go to the next page

| < Back           |                                          |
|------------------|------------------------------------------|
| General          | General settings                         |
| 🔶 WI-FI          | Personal                                 |
| Battery          | Account Pair with the reMarkable cloud → |
| Storage          | Language and keyboard $\rightarrow$      |
| Security         | Software                                 |
| AA Accessibility | Version 3.10.2.2063 >                    |
|                  | Help                                     |
|                  | About                                    |
|                  | ✤ Flight mode                            |
|                  | Cr Restart                               |
|                  |                                          |
|                  |                                          |

Step 3: select Help and press, Go to the next page

| < Back |                                                 |                                     |          |  |
|--------|-------------------------------------------------|-------------------------------------|----------|--|
|        | Help                                            |                                     |          |  |
|        | About                                           |                                     |          |  |
|        | Compliance state                                | ments                               | <i>→</i> |  |
|        | Copyrights and lic                              | censes                              | ÷        |  |
|        | For troubleshooting, s<br>https://support.remar | support, and FAQ go to<br>kable.com |          |  |
|        |                                                 |                                     |          |  |
|        |                                                 |                                     |          |  |
|        |                                                 |                                     |          |  |
|        |                                                 |                                     |          |  |
|        |                                                 |                                     |          |  |
|        |                                                 |                                     |          |  |
|        |                                                 |                                     |          |  |
|        |                                                 |                                     |          |  |
|        |                                                 |                                     |          |  |
|        |                                                 |                                     |          |  |
|        |                                                 |                                     |          |  |
|        |                                                 |                                     |          |  |
|        |                                                 |                                     |          |  |

Step 4: select Compliance statements and press, Go to the next

This page is the e-label.

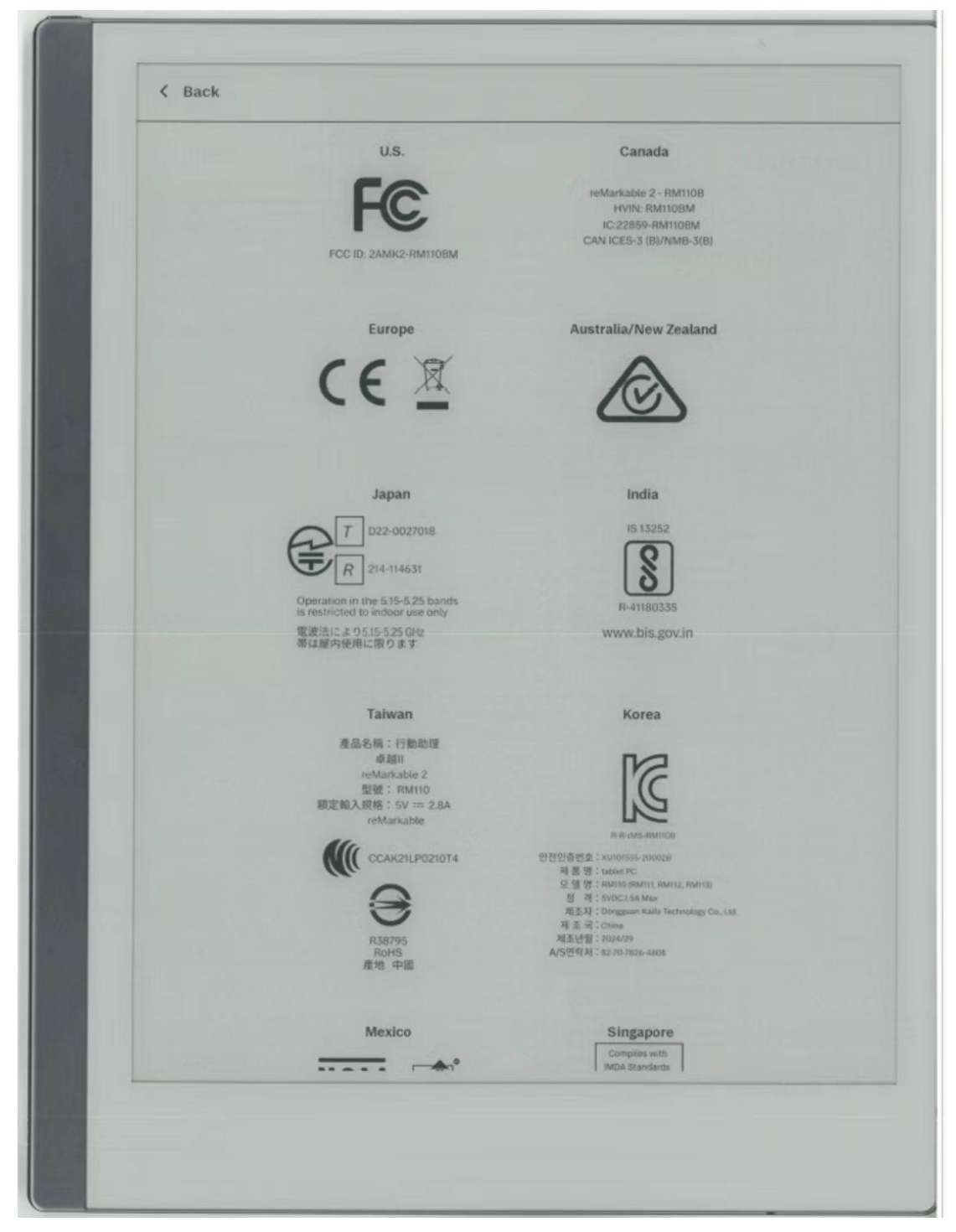